## You can now report your child's absence online through the Parent Portal.

## HOW TO REPORT AN ABSENCE THROUGH THE PARENT PORTAL:

- 1. Log into your Parent Portal account (<u>http://parents.sd42.ca</u>) and click on the "Report Absence" tab in the main menu.
- 2. Select your linked child from the drop down menu. Your child's grade and division will automatically appear.
- 3. Select the days of absence and provide the school with a reason for the absence and any other information you feel is relevant.
- 4. Click on the "Submit" button. The system will send a notification email to the school, and will also send a confirmation email to the email address linked to your Parent Portal account.

If you are reporting your child's absence through the Parent Portal, you do not need to call the school.

| a Humay My Amount Report Allowice                                                                            |                                                                                                    |                                                      |                          | Wetterne   | - Giarra                                                                                                    |
|----------------------------------------------------------------------------------------------------|----------------------------------------------------------------------------------------------------|------------------------------------------------------|--------------------------|------------|----------------------------------------------------------------------------------------------------|
|                                                                                                    |                                                                                                    |                                                      |                          |            | 10.00                                                                                                    |
|                                                                                                    |                                                                                                    |                                                      |                          |            | A REAL PROPERTY AND A REAL PROPERTY AND A REAL |
| Current email subscription sta                                                                               | tus for Parent Portal polific                                                                                                    | ations                                               | Subscribed               |            |                                                                                                    |
|                                                                                                    |                                                                                                    |                                                      |                          |            |                                                                                                    |
| Announcements and Events                                                                                     |                                                                                                    |                                                      |                          |            |                                                                                                    |
| Contraction (                                                                                                | Porte Type                                                                                                    | Barr Jule                                            | End Dees                 | Automation |                                                                                                    |
| And in the second second second second                                                                       |                                                                                                    | 81-05-2216                                           | 11-10-2216               | 11/2       |                                                                                                    |
| Interpret againsting                                                                                         | Antonia                                                                                                    | 81-85-2016                                           | 20-10-3010               | 6.8        |                                                                                                    |
| provide and planter why have                                                                                 | a Antoinenen                                                                                                    | 01-05-0016                                           | 01-12-20-08              | 6.8        |                                                                                                    |
| Second American Contractory                                                                                  | Annual and                                                                                                    | 2188-2216                                            | Dir verbure.             | 10.00      |                                                                                                    |
|                                                                                                    |                                                                                                    | 11000016                                             | an an alter              |            |                                                                                                    |
|                                                                                                    |                                                                                                    | many series                                          | Diversion of the         |            |                                                                                                    |
|                                                                                                    |                                                                                                    |                                                      |                          |            |                                                                                                    |
| School Upcoming Forms                                                                                        |                                                                                                    |                                                      |                          |            |                                                                                                    |
|                                                                                                    |                                                                                                    |                                                      |                          |            |                                                                                                    |
| and the second                                                                                               | Auro Type                                                                                                    | Bassi Deder                                          | Red Date                 | Add Income |                                                                                                    |
|                                                                                                    | Paren Tapa<br>Ditenti Fan                                                                                                    | 12-08-0018                                           | Bird Denit               | <b>C</b> # |                                                                                                    |
|                                                                                                    | SD42 PAR                                                                                                    | ENT F                                                | PORTA                    |            |                                                                                                    |
|                                                                                                    | SD42 PAR                                                                                                    | ENT P                                                | PORTA<br>eading Tornant  | L<br>L     |                                                                                                    |
| registrations                                                                                                | SD42 PAR                                                                                                    | ENTER<br>Ning Today, L                               | PORTA<br>Bading Torroad  | L NV       | . Karna                                                                                                    |
| erezi kana                                                                                                   | SD42 PAR                                                                                                    | ENT P                                                | PORTA<br>eading Tornand  | L          | skartes                                                                                                    |
| erezi kana                                                                                                   | SD42 PAR                                                                                                    | ENT P                                                | Professore<br>Professore |            | - Köpting                                                                                                    |
| Absence Report                                                                                               | SD42 PAR                                                                                                    | ENT Date<br>(3.96,001)                               | PORTA<br>evoling Tornam  |            | -Konn -                                                                                                    |
| Absence Report                                                                                               | SD42 PAR                                                                                                    | ENT Date                                             | PORTA<br>eading Tornam   |            | -Kon -                                                                                                    |
| Absence Report                                                                                               | SD42 PAR                                                                                                    | ENT Date                                             | PORTA<br>eading Tornant  |            | -Korna I                                                                                                    |
| Absence Report<br>Builters Hame: *<br>Grate:                                                                 | SD42 PAR<br>Los                                                                                                    | ENT Date                                             | PORTA<br>eading Tornant  |            | ikiana f                                                                                                    |
| Absence Report<br>Builter Hame: *<br>deate:<br>Humerican #                                                   | Brinn Species<br>Distant Free<br>SD42 PARE<br>Lear<br>SV<br>DN.17                                                                                                    | ENT Date                                             | PORTA<br>eading Tornant  |            | - Könne T                                                                                                    |
| Absence Report Elution #                                                                                     | Brinn Species                                                                                                    | ENT Dela                                             | PORTA<br>eading Tornant  |            | - Könne -                                                                                                    |
| Absence Report Humeruan # Free Day of Absence*                                                               | BORNES<br>BORNES<br>BORNES<br>BY<br>DNNES<br>BY<br>DNNES<br>BY<br>DNNES<br>BY<br>DNNES<br>BY<br>DNNES<br>BY<br>DNNES<br>BY<br>DNNES<br>BY<br>DNNES<br>BY<br>DNNES<br>BY<br>DNNES<br>BY<br>DNNES<br>BY<br>DNNES<br>BY<br>BY<br>BY<br>BY<br>BY<br>BY<br>BY<br>BY<br>BY<br>BY<br>BY<br>BY<br>BY | ENT Date                                             | PORTA<br>eading Tornord  |            | - Könne I                                                                                                    |
| Provi team:<br>Absence Report<br>Humeriums #<br>Provi Day of Absence:*<br>Last Day of Absence:*<br>Absence * | SD42 PAR<br>Low<br>SD42 PAR<br>Low<br>SV<br>DN.17<br>87<br>97<br>DN.17<br>81-07-2016<br>01-07-2016<br>01-07-2016                                                                                                    | ENT Delay<br>ENT P<br>ming Today, L<br>entry Vacebon | PORTA<br>eading Tornord  |            | Oher                                                                                                    |